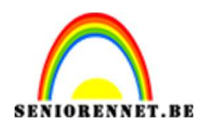

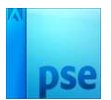

## **Taartencirkel**

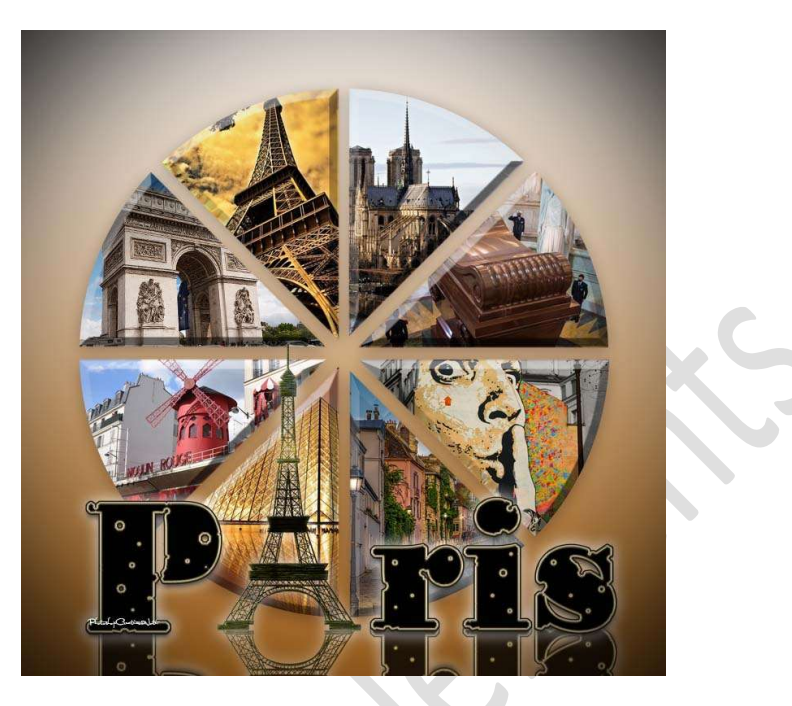

Materiaal: 8 afbeeldingen naar eigen keuze – één tube naar eigen keuze.

- 1. Open een nieuw document van 800x 800 px 72ppi witte achtergrond.
- 2. Plaats een nieuwe laag.

Activeer het Gereedschap Vorm – Ovaal – Vaste grootte: 650 px – 650 px – zwarte kleur - ☑ Vanuit middelpunt.

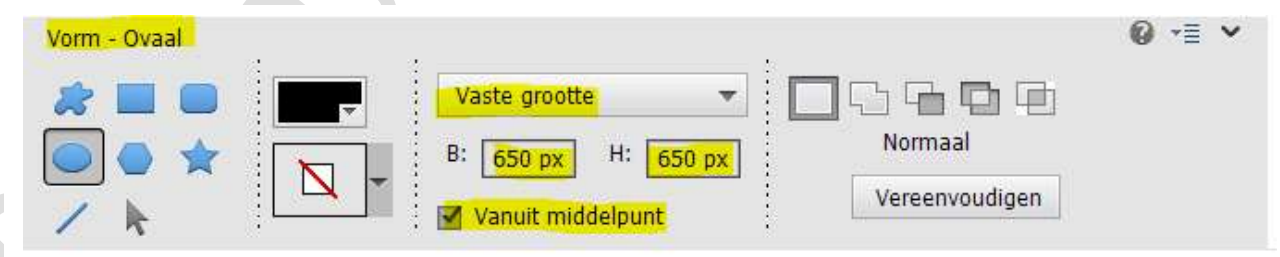

Plaats uw muis in midden van uw werkdocument. U ziet de cirkelvorm en klik met uw rechtermuisknop.

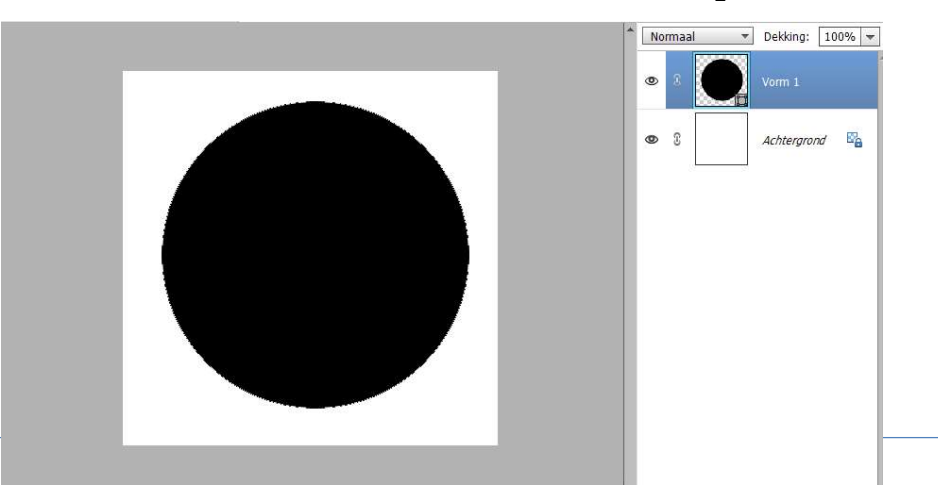

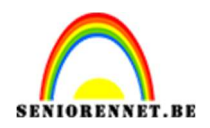

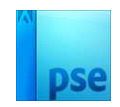

### Vereenvoudig uw laag. Selecteer beide lagen een mooi uitlijnen in het midden.

 Plaats een nieuwe laag. Zet Voorgrondkleur op wit. Activeer een hard wit penseel van 16 px.

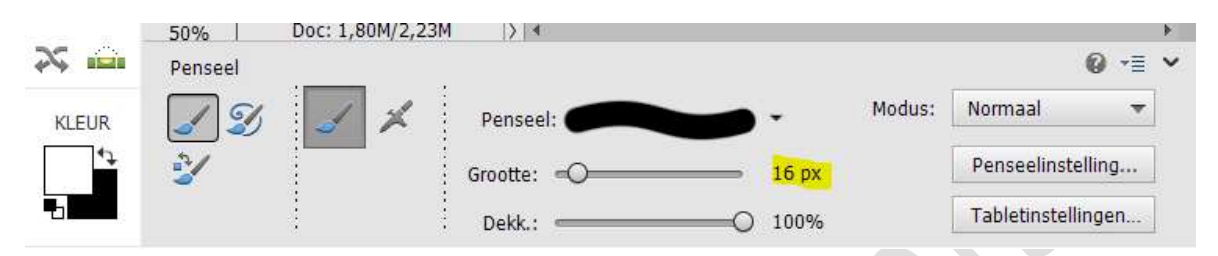

Ga naar Weergeven → Nieuwe hulplijnen → plaats hulplijnen op 50% horizontaal en 50% verticaal.

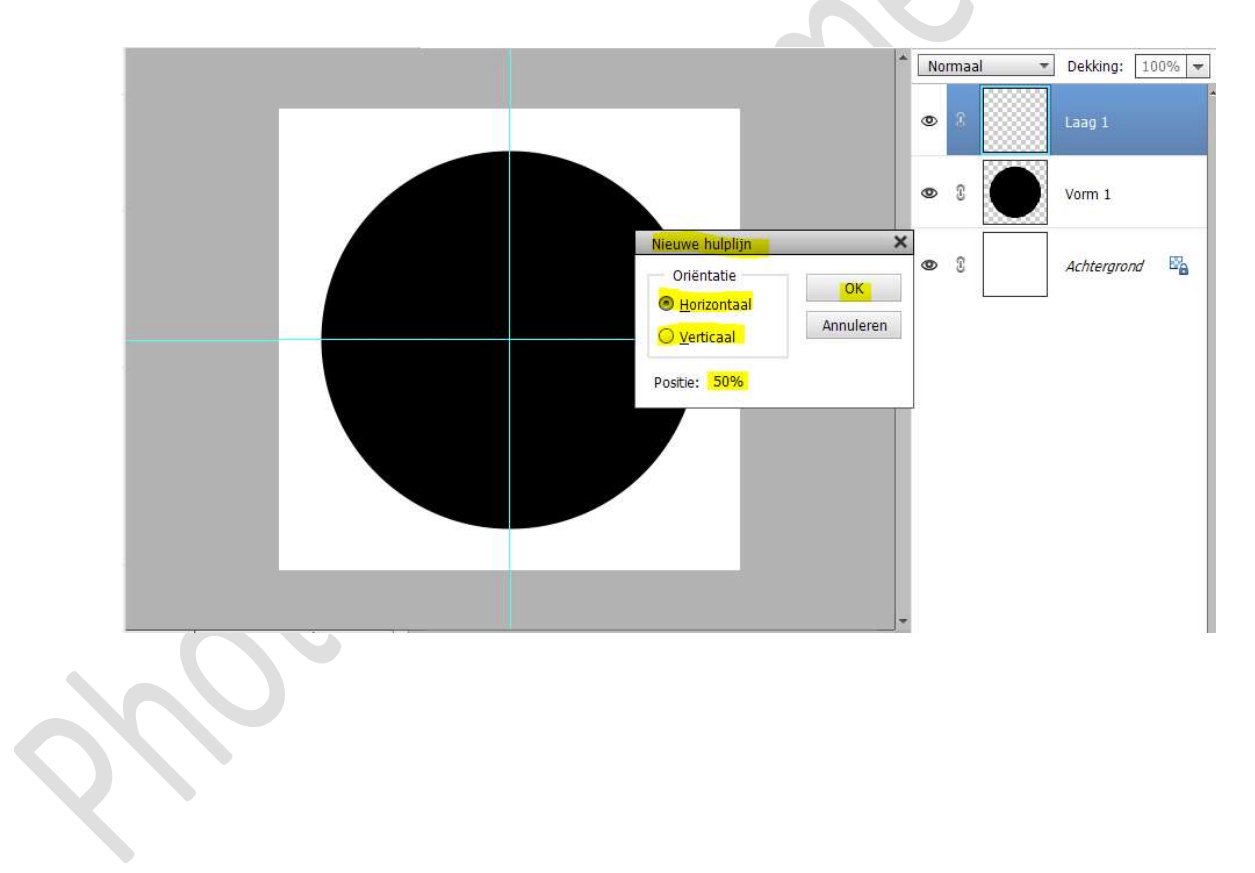

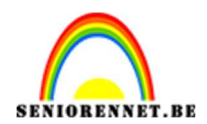

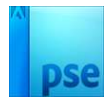

**werkdocument**, houdt **Shift-toets** ingedrukt tijdens het trekken van de lijnen.

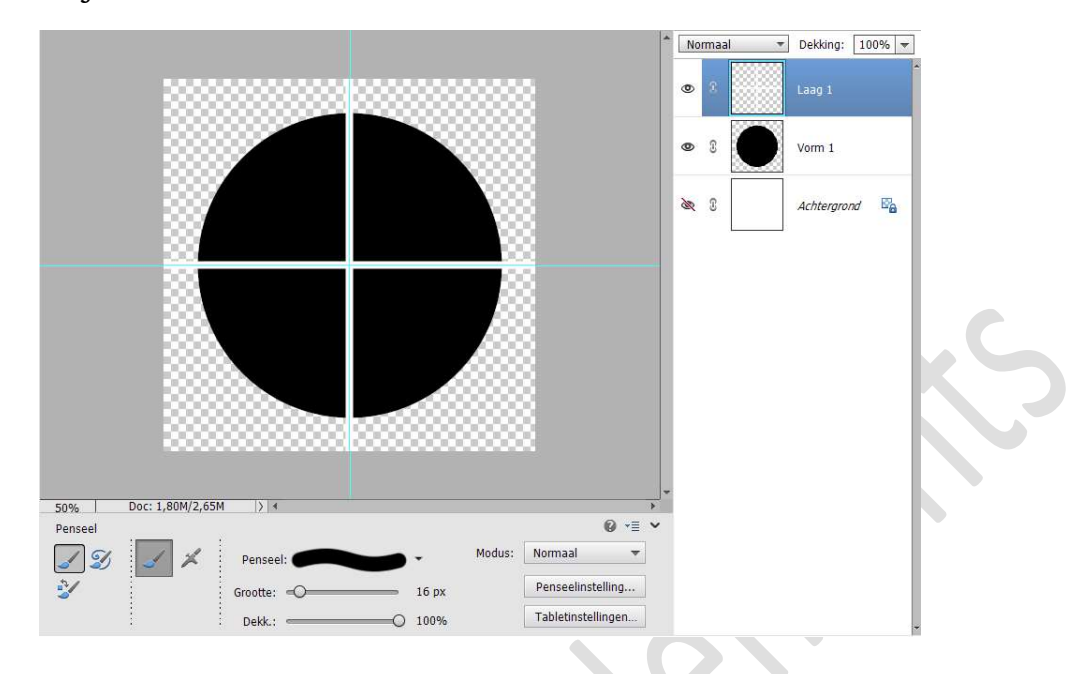

Nu gaan we **2 diagonale lijnen trekken, één** van **linksboven naar rechtsonder** en **één** van **rechtsboven naar linksonder**; zorg wel dat je door **snijpunt** gaat.

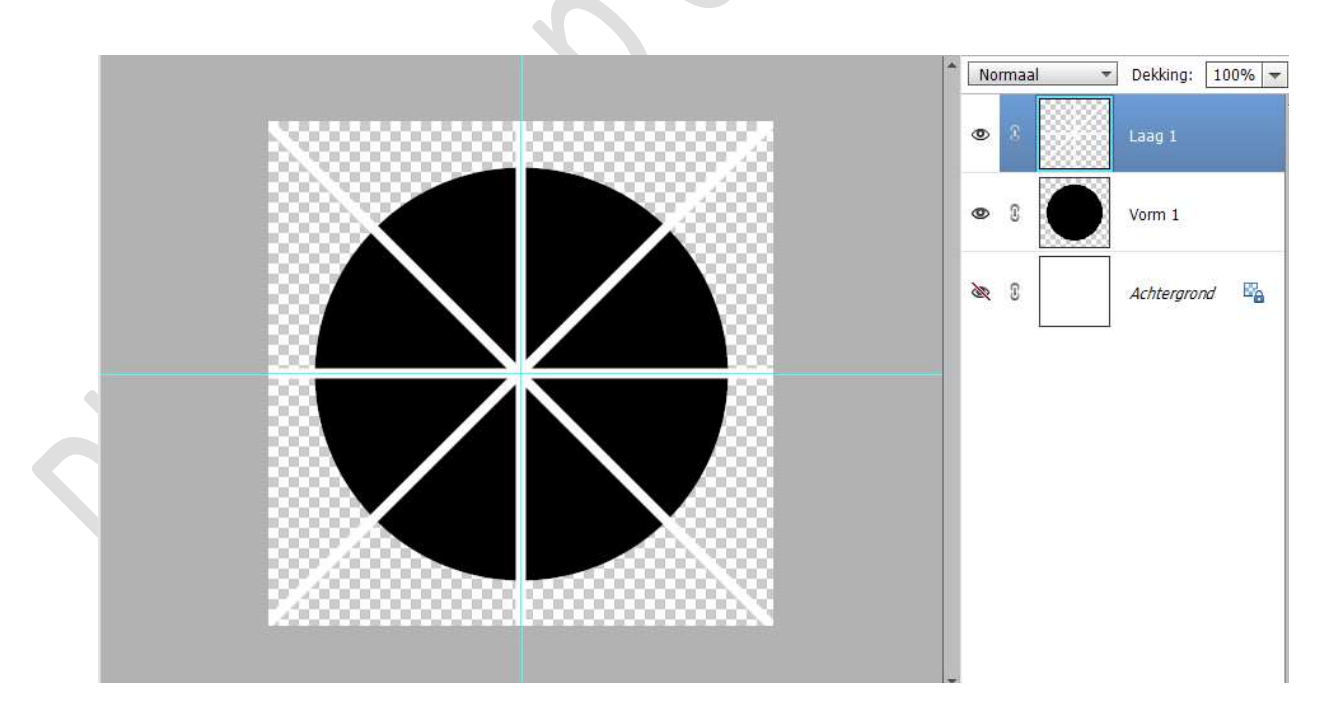

De hulplijnen mag u wissen (**Weergave → hulplijnen wissen**)

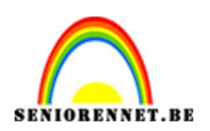

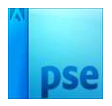

### 4. Doe **CTRL+klik op laag 1** en **sluit oog** van deze laag. Activeer de **laag Vorm 1**.

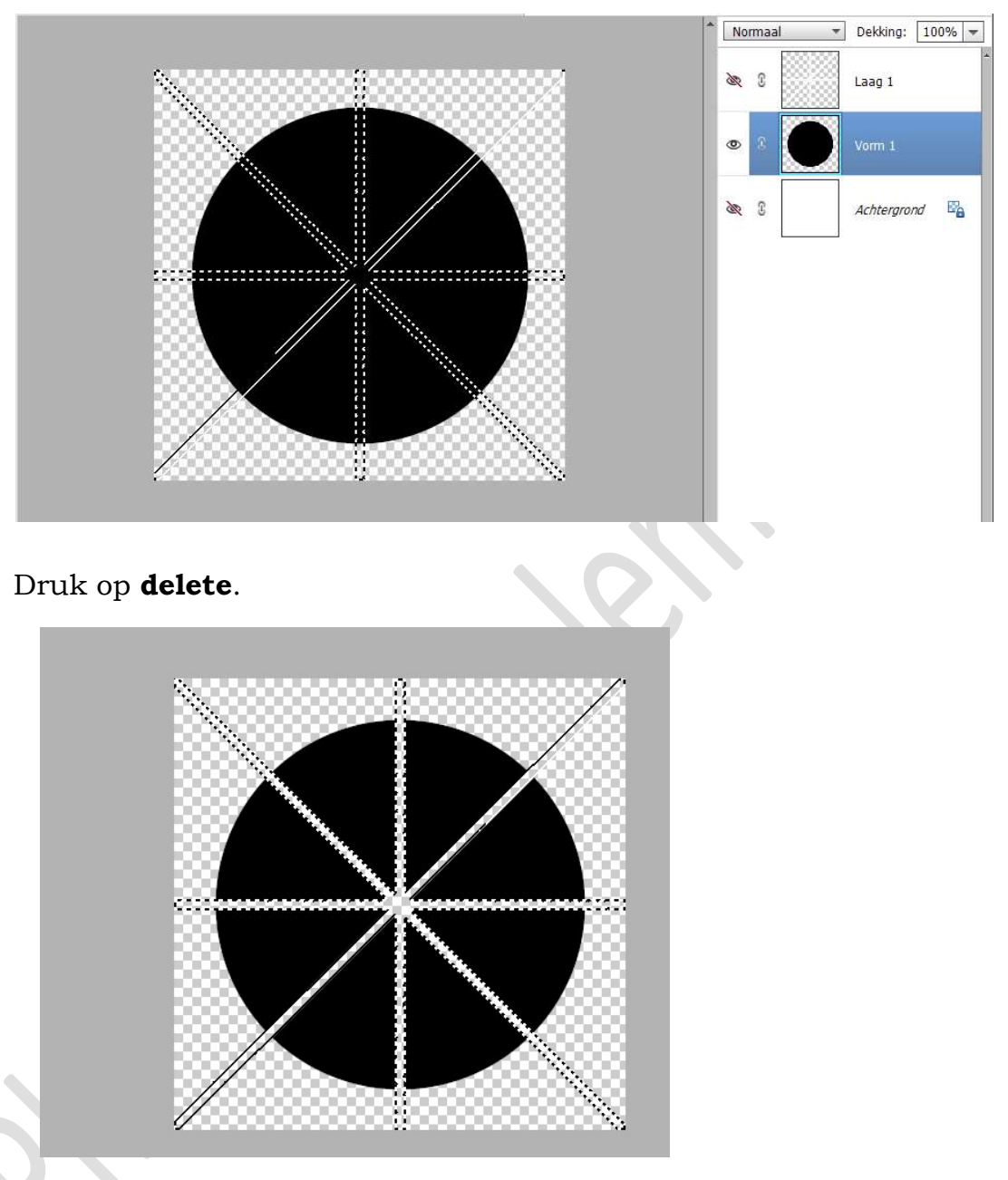

Deselecteren De laag 1 mag u verwijderen.

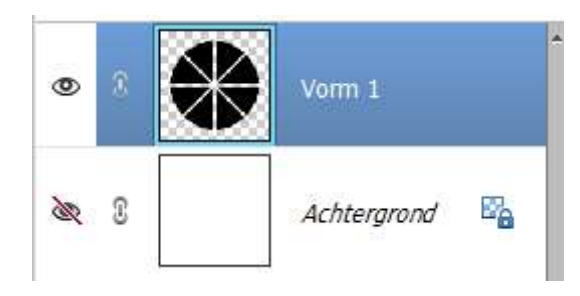

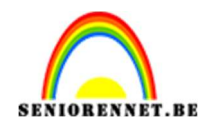

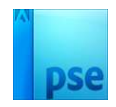

5. We gaan nu **elk taartenstukje** op een **aparte laag** plaatsen. Dupliceer de vormlaag om uw stukjes mooi terug te plaatsen in een cirkel, geef deze eventueel een andere kleur.

Activeer het Gereedschap Toverstaf.

#### Activeer de laag Vorm 1

Klik op **één van de taartenstukjes** om een **selectie** te krijgen van dit stukje.

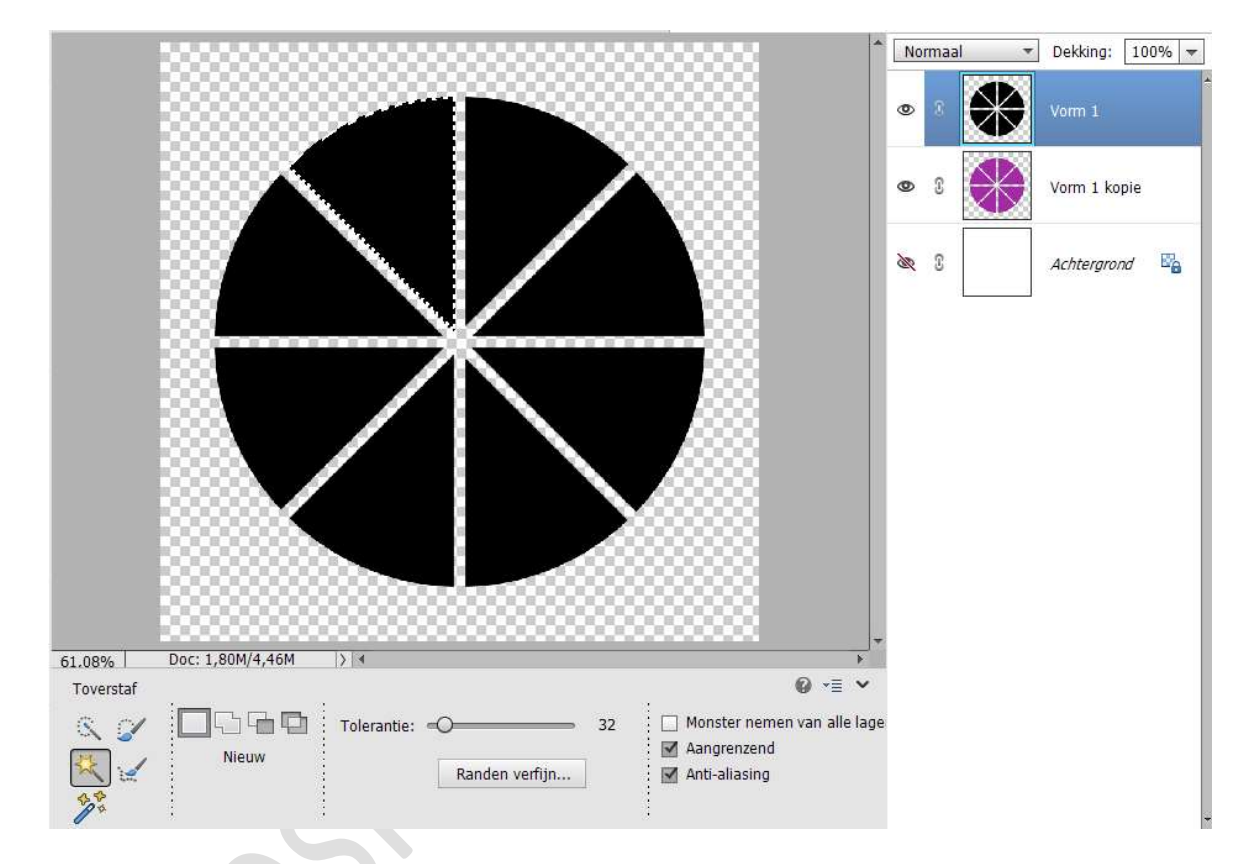

#### Doe nu **CTRL+X** Doe **CTRL + V (plakken)** Plaats **weer mooi binnen de cirkel, op de gedupliceerde vorm**. Noem deze laag **1**.

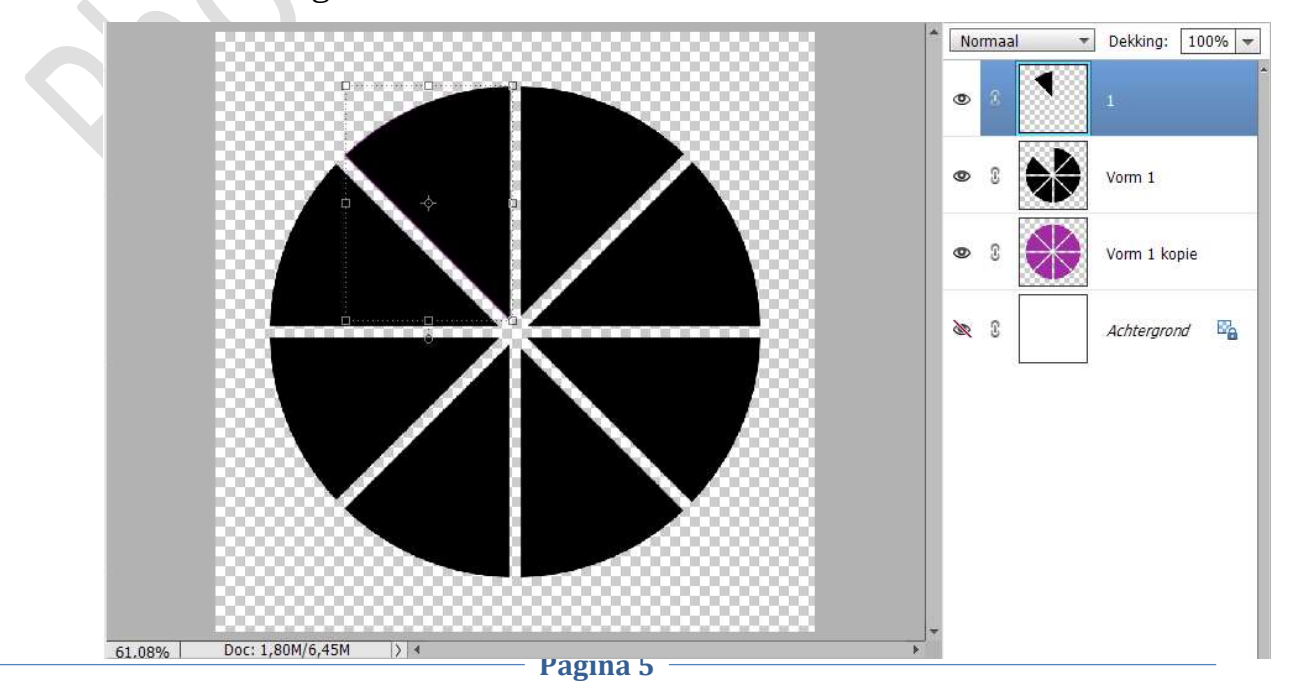

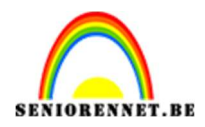

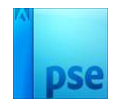

Activeer terug de laag vorm 1. Neem de toverstaf en klik op een tweede stukje om deze te selecteren. Doe CTRL+X Doe dan CTRL+V Plaats weer mooi binnen de cirkel Noem deze laag nu 2

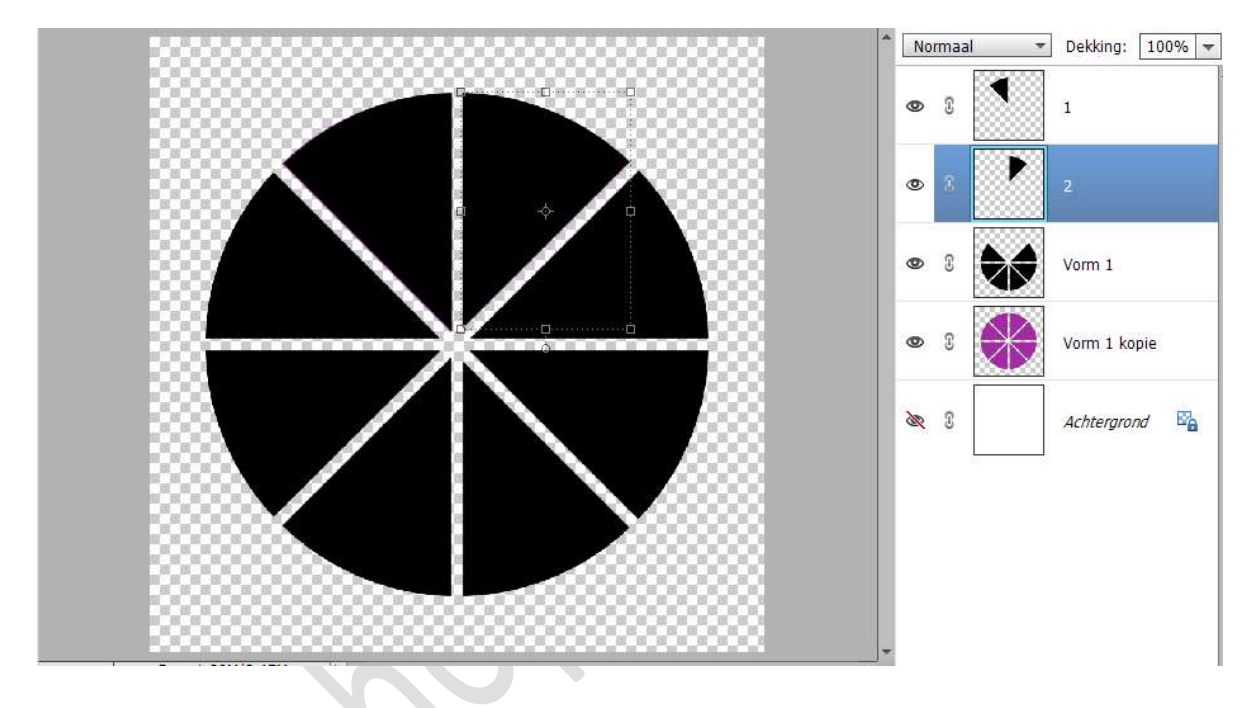

Herhaal vorige stap, zodat je 8 lagen hebt.

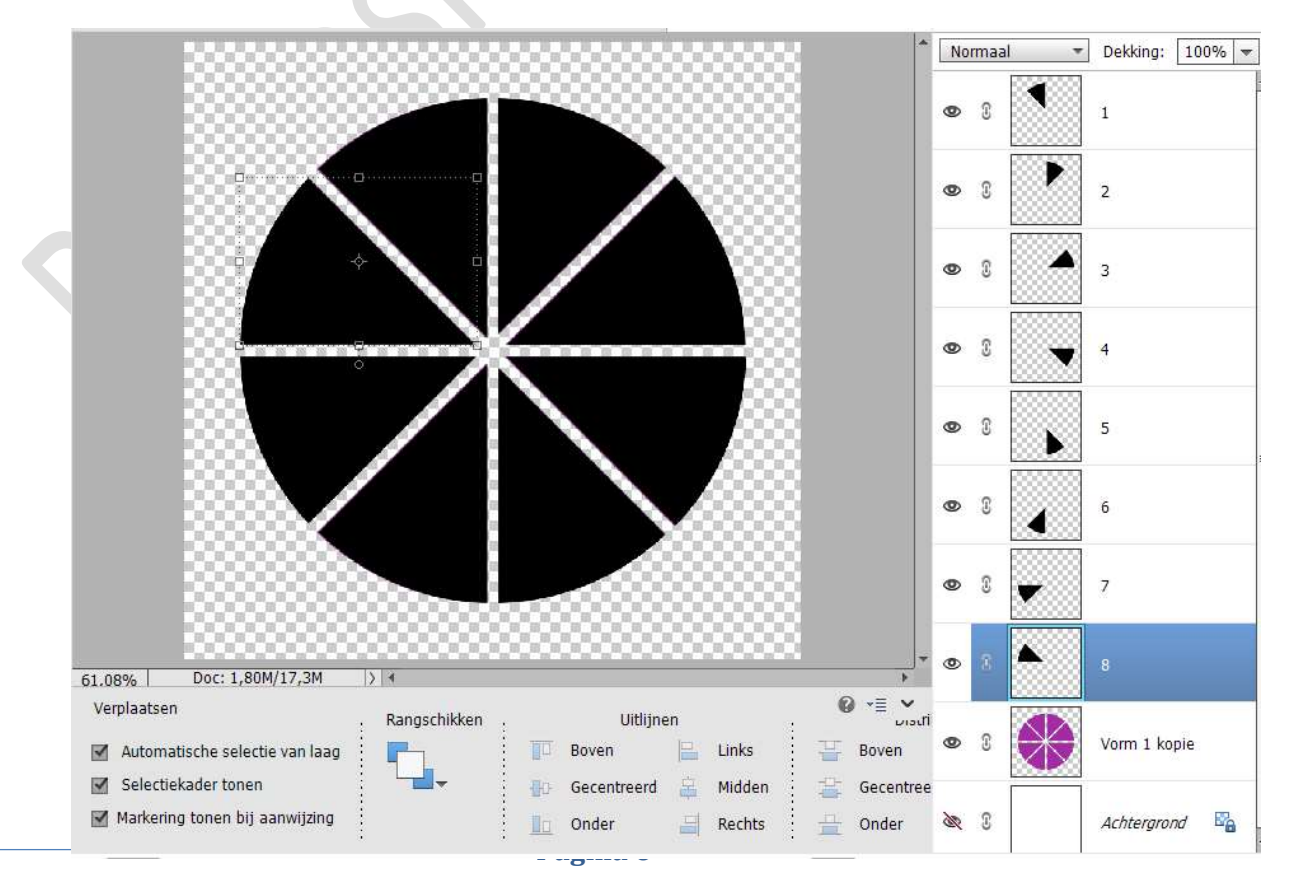

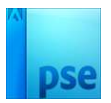

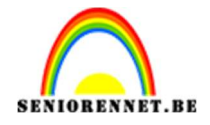

Liggen alle stukjes mooi overlapt op de vorm 1 kopie, mag u die verwijderen uit uw lagenpalet.

## 6. **Plaats jouw gekozen afbeeldingen** in uw **werkdocument** boven één taartpuntje.

Pas de grootte aan, eventueel roteren met een Uitknipmasker.

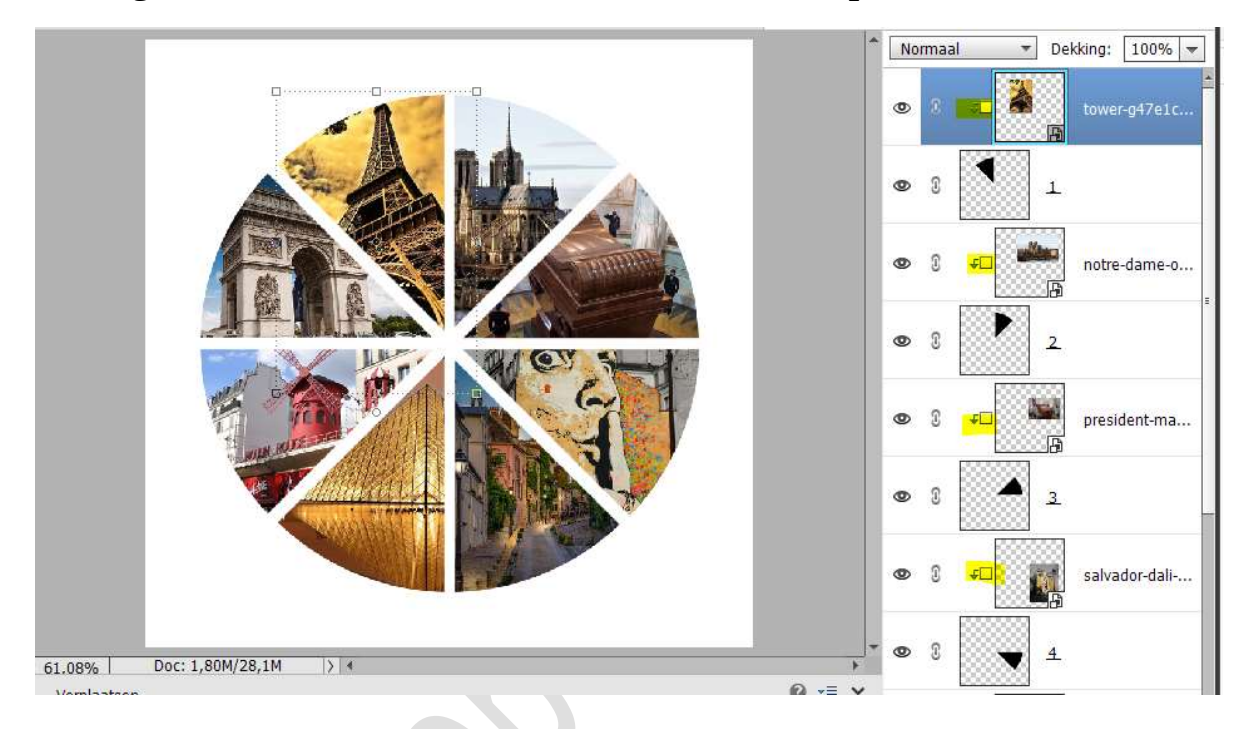

7. Pas op elk taartenpuntje eventueel een laagstijl toe naar keuze.

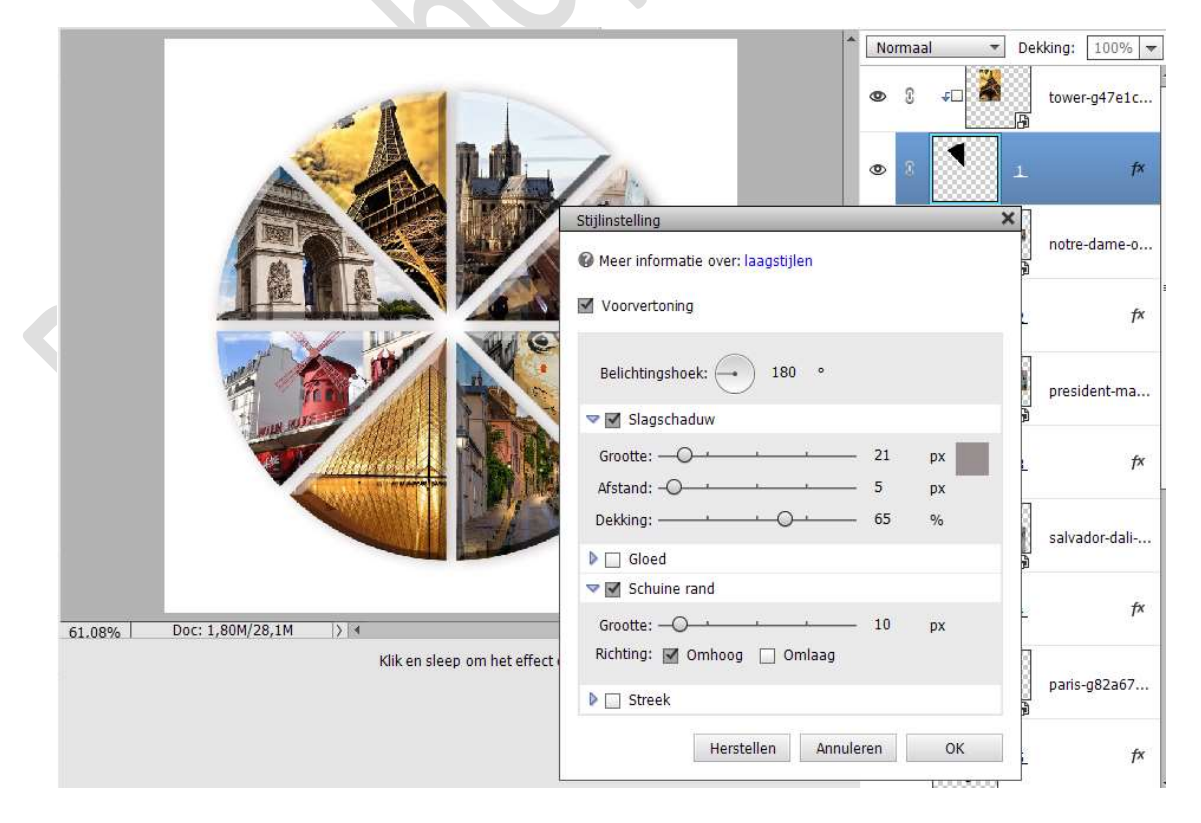

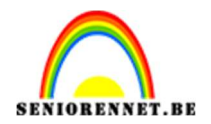

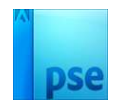

#### 8. Activeer de achtergrondlaag.

Plaats daarboven een **nieuwe laag** en noem deze **verloop**. Activeer het **Verloopgereedschap van Zwart naar Transparant** of **kies kleuren naar keuze**.

Trek een Lineair verloop van onder naar boven.

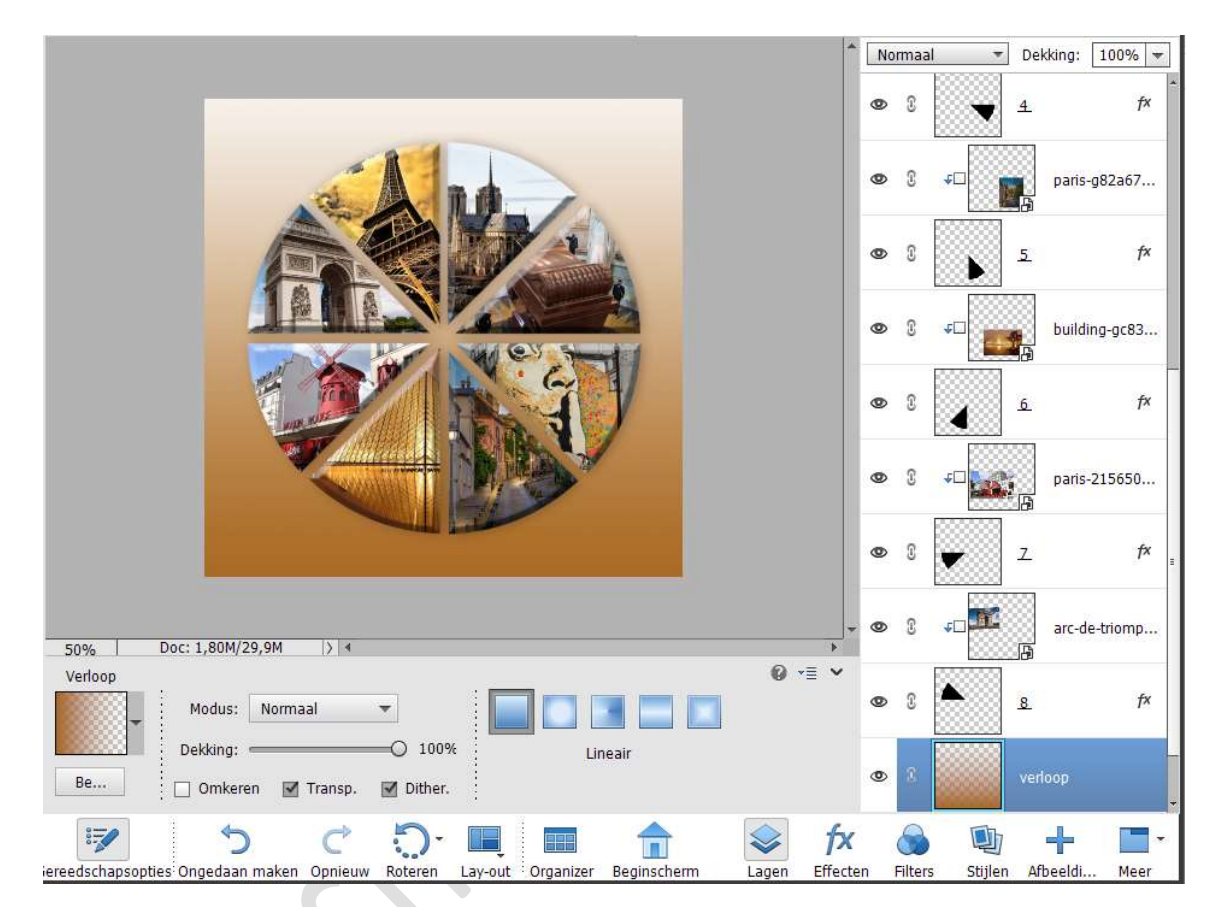

9. Activeer de bovenste laag en plaats daar uw uitgeselecteerde tubes.

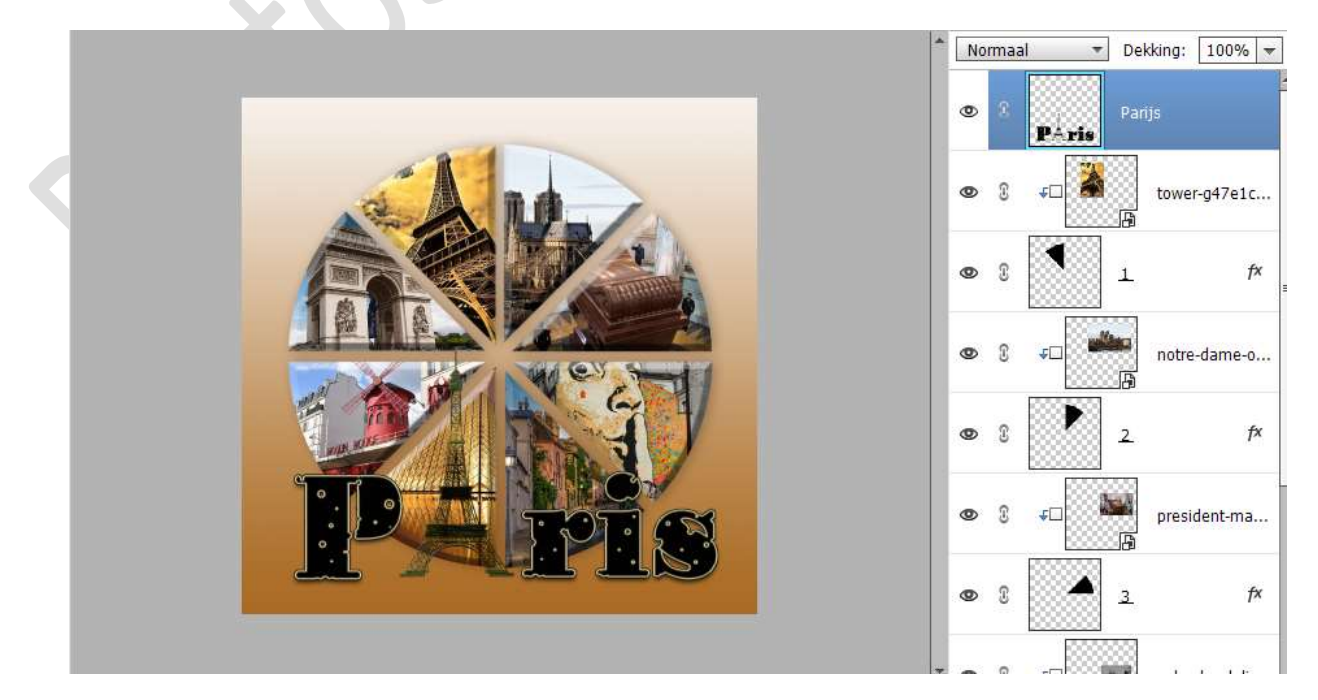

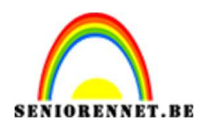

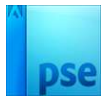

# Geef deze tubes een Gloed buiten → Eenvoudig → Grootte: 21 px → Dekking: 50% → witte kleur → OK

|                                  | Normaal                           | ▼ Dekking: 100% ▼   |
|----------------------------------|-----------------------------------|---------------------|
|                                  | © 2 PÁris                         | Parijs <b>f</b> ×   |
|                                  | Stijlinstelling                   | towar ad7o1c        |
|                                  | Meer informatie over: laagstijlen | B                   |
|                                  | Voorvertoning                     | 1. f×               |
|                                  | Belichtingshoek: 90 •             | notre-dame-o        |
|                                  | Slagschaduw                       | <u></u>             |
|                                  | Sloed                             | 2. f×               |
|                                  | Binnen                            |                     |
|                                  | Grootte: 7 px                     | Maridant and        |
|                                  | Dekking: 35 %                     | president-ma        |
|                                  | Buiten                            | 3. f×               |
|                                  | Grootte:                          | 1                   |
| 50% Doc: 1.80M/31.0M >> 4        | Dekking: 0 50 %                   | salvador-dali       |
| Verloop                          | Schuine rand                      |                     |
| Modus: Normaal 👻                 | Greek                             | <u>4</u> <i>f</i> × |
| Dekking: 100%                    | Herstellen Annuleren OK           | 3                   |
| Be 🖸 Omkeren 🗹 Transp. 🗹 Dither. | w ; +u                            | paris-g82a67        |

10. **Dupliceer** deze tubes.

Doe CTRL+T → Laag Verticaal draaien → plaats deze onderaan gelijk met de oorspronkelijke tubes. Plaats deze laag onder de oorspronkelijke tubes en zet de laagdekking van deze laag op 80%.

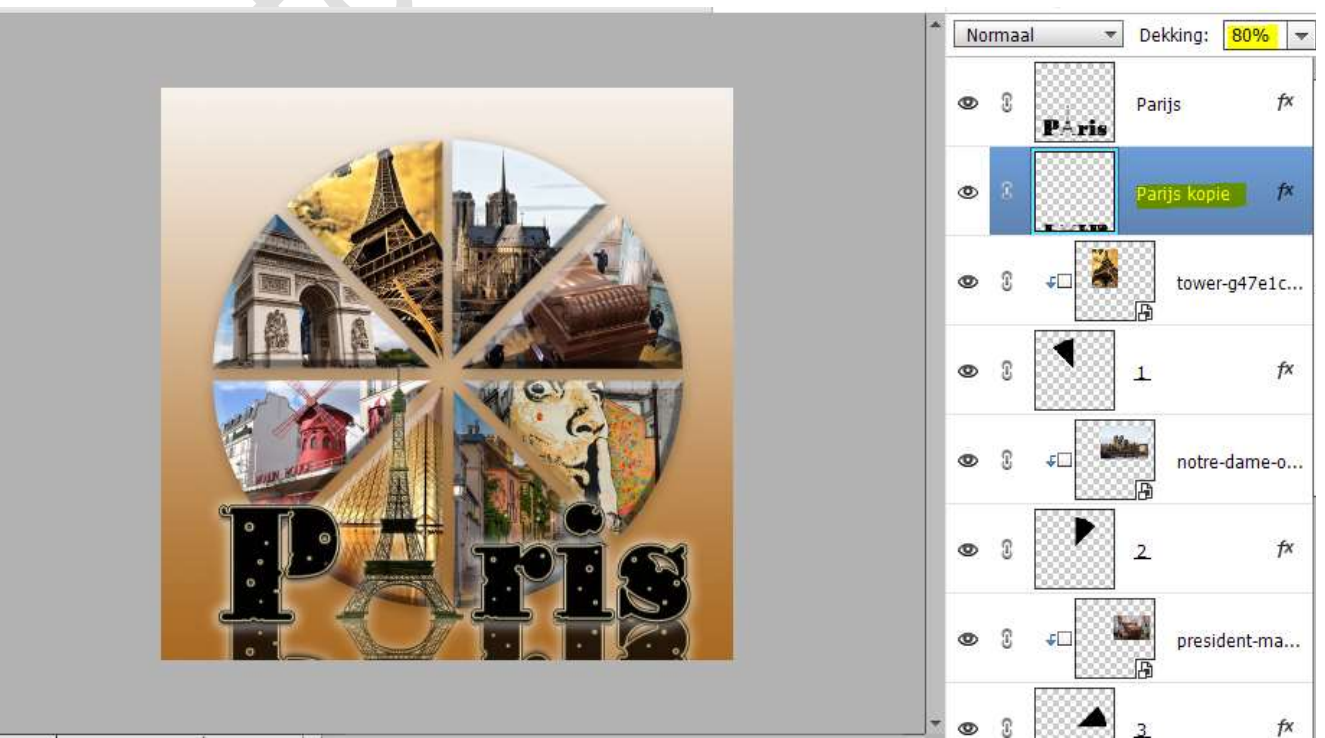

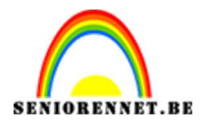

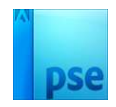

11. Onze taartencirkel is klaar. Werk af naar eigen keuze en vergeet uw naam niet. Sla op als PSE Sla op als JPEG: max. 150 kb

Veel plezier ermee NOTI